#### **Redundancy Payments**

The Redundancy Payments Acts 1967-2007 provide a minimum entitlement to a redundancy payment for employees who have a set period of service with the employer. Not all employees are entitled to the statutory redundancy payment, even where a redundancy situation exists. There are specific redundancy procedures which employers and employees must follow in order to comply with the legislation.

You must contact **Revenue** to confirm if a payment is **taxable**, and **the Dept. of Social and family affairs** to confirm the **PRSI** code.

Contact Info and links: <u>Revenue - Irish Tax & Customs</u> Telephone: 1890 333 425

http://www.welfare.ie/EN/Publications/SW3/Pages/16Lumpsumpaymentswhenemploymentends.a spx Telephone: 1890 66 22 44

This document will bring you through setting up a taxable Redundancy payment, a nontaxable Redundancy payment and how to process if payments are to be processed at different PRSI codes.

#### To Set Up a Non Taxable Redundancy Payment in Micropay Professional

1. Select Company/Payroll / Payments.

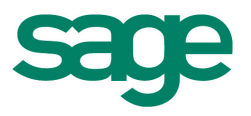

| Login Processing Reports Nominal       | Company/Payroll Year End Miscellaneous  |
|----------------------------------------|-----------------------------------------|
|                                        | Company/Payroll Details                 |
|                                        | Payments                                |
| Set Period Emp Details Timesheets Repo | Deductions                              |
| Pay Run                                | Employee Profile Details                |
| Tasks                                  | Construction Workers Pension            |
| 🔟 Set Period                           | Pension <u>R</u> elated Deduction (PRD) |

- 2. Enter the title **Redundancy** on the next free line.
- 3.

| L. | P. | ayments    |      |      |        |         |          |          |       |     |          |         |
|----|----|------------|------|------|--------|---------|----------|----------|-------|-----|----------|---------|
| Г  | _  |            |      |      |        |         |          |          |       |     |          |         |
|    | ID | Title      | Туре | Rate | Factor | Taxable | PRSIable | Inc.Levy | Pens. | PRD | Hol'able | Average |
|    | 25 | Redundancy | -    |      |        |         |          |          |       |     |          |         |

4. Select Type as **Redundancy** 

| 🔯 P | ayments    |                      |      |        |         |          |          |       |     |          |         |
|-----|------------|----------------------|------|--------|---------|----------|----------|-------|-----|----------|---------|
|     |            | 1                    |      |        |         |          |          |       |     |          |         |
| ID  | Title      | Туре                 | Rate | Factor | Taxable | PRSIable | Inc.Levy | Pens. | PRD | Hol'able | Average |
| 25  | Redundancy | Redunda 👻            |      |        |         |          |          |       |     |          |         |
| 26  |            | Units  🔺             | 1    |        |         |          |          |       |     |          |         |
| 27  |            | Disability           |      |        |         |          |          |       |     |          |         |
| 28  |            | Paid Disa            |      |        |         |          |          |       |     |          |         |
| 29  |            | Gross Blk            |      |        |         |          |          |       |     |          |         |
| 30  |            | Hedunda <sup>™</sup> |      |        |         |          |          |       |     |          |         |

#### 5. Click OK

| P  | ayments    |           | _    |        |         |          |          |       |     |          |         |         |         |           | X        |
|----|------------|-----------|------|--------|---------|----------|----------|-------|-----|----------|---------|---------|---------|-----------|----------|
| ID | Title      | Туре      | Rate | Factor | Taxable | PRSIable | Inc.Levy | Pens. | PRD | Hol'able | Average | Hol'acc | Formula | BIK Type  | CSO Type |
| 25 | Redundancy | Redunda 👻 |      |        |         |          |          |       |     |          |         |         |         | -         |          |
| 26 |            | -         |      |        |         |          |          |       |     |          |         |         |         | -         |          |
| 27 |            | -         |      |        |         |          |          |       |     |          |         |         |         | -         | -        |
| 28 |            | •         |      |        |         |          |          |       |     |          |         |         |         | •         |          |
| 29 |            | •         |      |        |         |          |          |       |     |          |         |         |         | -         |          |
| 30 |            | -         |      |        |         |          |          |       |     |          |         |         |         | <b>•</b>  |          |
| 31 |            | •         |      |        |         |          |          |       |     |          |         |         |         | <b>•</b>  |          |
| 32 |            | •         |      |        |         |          |          |       |     |          |         |         |         | <u>_</u>  |          |
| 33 |            | •         |      |        |         |          |          |       |     |          |         |         |         | <u>•</u>  | _        |
| 34 |            | •         |      |        |         |          |          |       |     |          |         |         |         | <u>•</u>  | • •      |
| 4  |            |           |      |        |         |          |          |       |     |          |         |         |         |           | ► C      |
|    |            |           |      |        |         |          |          |       |     |          |         | -       |         | <u>OK</u> | ncel     |

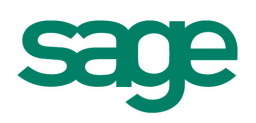

 If you are advised that the health levy must be deducted please select PRSIable. You will need to confirm this with the Dept of Social and Family Affairs.

|   | 🧃 P | ayments    |           |      |        |         |          |          |       |     |          |         |
|---|-----|------------|-----------|------|--------|---------|----------|----------|-------|-----|----------|---------|
| Γ |     |            |           |      |        | _       |          |          |       |     |          |         |
|   | ID  | Title      | Туре      | Rate | Factor | Taxable | PRSIable | Inc.Levy | Pens. | PRD | Hol'able | Average |
|   | 25  | Redundancy | Redunda 🔻 |      |        |         |          |          |       |     |          |         |

• You will then enter this on the timesheet.

| 📑 Timesheet                         | Entry - Rand               | om                         |                |            |         |                                                |        | $\mathbf{X}$      |
|-------------------------------------|----------------------------|----------------------------|----------------|------------|---------|------------------------------------------------|--------|-------------------|
| Data Entry 🛛 🗤                      | erride Multi Tin           | nesheet Ho                 | lidays/Absence |            |         |                                                |        |                   |
| Employee 1<br>PRSI Code             | A1 V Tax Si                | lame jane, l<br>tatus Norm | raiser<br>al 🗸 | Tax Credit | 54.00 S | Dept. Cost                                     | 560.00 | Find<br>Calculate |
| Pay Element<br>salary<br>Redundancy | Hrs/Val<br>0.00<br>6000.00 | Rate<br>0.0000<br>0.0000   | Amount         | Deduction  | Value   | A Pay periods -<br>Hol. Periods<br>Tax Credits | 0      | Delete<br>Notepad |

• If this payment is liable to the Health Levy or PRSI you will need to contact the social welfare to confirm what PRSI code the payment should be processed on.

#### Setting up a Taxable Redundancy Payment in Micropay Professional

1. Go to Company/Payroll / Payments.

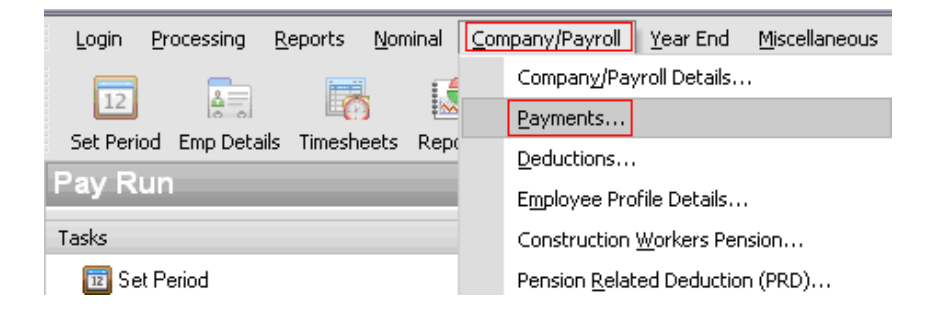

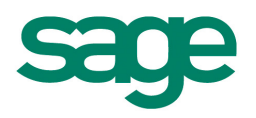

2. Enter the title Redund Tax on the next free line

| 🔋 P | ayments    |           |      |        |         |          |          |       |     |          |         |
|-----|------------|-----------|------|--------|---------|----------|----------|-------|-----|----------|---------|
|     |            |           |      |        |         |          |          |       |     |          |         |
| ID  | Title      | Туре      | Rate | Factor | Taxable | PRSIable | Inc.Levy | Pens. | PRD | Hol'able | Average |
| 9   | Redundancy | Redunda 👻 | 0    | 0.0000 |         |          |          |       |     |          |         |
| 10  | Redund Tax | -         |      |        |         |          |          |       |     |          |         |

- 3. Select type as Redundancy.
- 4. And tick **Taxable** and **PRSIable**.

| 🧖 P | ayments    |           |      |        |         |          |          |       |     |          |         |
|-----|------------|-----------|------|--------|---------|----------|----------|-------|-----|----------|---------|
| ID  | Title      | Туре      | Rate | Factor | Taxable | PRSIable | Inc.Levy | Pens. | PRD | Hol'able | Average |
| 9   | Redundancy | Redunda 👻 | 0    | 0.0000 |         |          |          |       |     |          |         |

5. And click **OK**.

|    | Payments     |           |      |        |                                                                                                    |                                                                                                    |          |       |     |          |         |         |         |          | X        |
|----|--------------|-----------|------|--------|----------------------------------------------------------------------------------------------------|----------------------------------------------------------------------------------------------------|----------|-------|-----|----------|---------|---------|---------|----------|----------|
| ID | Title        | Туре      | Rate | Factor | Taxable                                                                                                    | PRSIable                                                                                                    | Inc.Levy | Pens. | PRD | Hol'able | Average | Hol'acc | Formula | BIK Type | CSO Type |
|    | 9 Redundancy | Redunda 👻 | 0    | 0.0000 |                                                                                                    |                                                                                                    |          |       |     |          |         |         |         | •        |          |
| 1  | 0 Redund Tax | Redunda 👻 | 0    | 0.0000 | <ul> <li>Image: A set of the set of the</li></ul> | <ul> <li>Image: A set of the set of the</li></ul> |          |       |     |          |         |         |         | -        |          |
| 1  | 1            | -         | ]    |        |                                                                                                    |                                                                                                    |          |       |     |          |         |         |         | -        | j        |
| 1  | 2            | -         |      |        |                                                                                                    |                                                                                                    |          |       |     |          |         |         |         | -        | ]        |
| 1  | 3            | -         |      |        |                                                                                                    |                                                                                                    |          |       |     |          |         |         |         | *        |          |
| 1  | 4            | -         |      |        |                                                                                                    |                                                                                                    |          |       |     |          |         |         |         | <b>•</b> |          |
| 1  | 5            | •         |      |        |                                                                                                    |                                                                                                    |          |       |     |          |         |         |         | <u>-</u> |          |
|    | 5            | <b>•</b>  |      |        |                                                                                                    |                                                                                                    |          |       |     |          |         |         |         | <u>_</u> |          |
|    | /            | -         | 1    |        |                                                                                                    |                                                                                                    |          |       |     |          |         |         |         | <u>-</u> | -        |
|    | 0            | · ·       | -    |        |                                                                                                    |                                                                                                    | H        | H     |     |          |         |         |         | <u> </u> | • •      |
| 4  |              |           |      |        |                                                                                                    |                                                                                                    |          |       |     |          |         |         |         |          | •        |
|    |              |           |      |        |                                                                                                    |                                                                                                    |          |       |     |          |         |         |         | OK Ca    | ncel     |

6. You can then enter the payment on the timesheet.

|   | 🕺 Timesheet E                                     | intry - Rand                          | lom                                |                             |   |           |       |                 |                                              |                    | ×                  |
|---|---------------------------------------------------|---------------------------------------|------------------------------------|-----------------------------|---|-----------|-------|-----------------|----------------------------------------------|--------------------|--------------------|
| ſ | Data Entry Ove                                    | rride Multi Tir                       | mesheet H                          | olidays/Absenc              | е |           |       |                 |                                              |                    |                    |
|   | Employee 1<br>PRSI Code 4                         | M                                     | Name jane<br>itatus Norr           | , fraiser<br>nal 🔽          | т | ax Credit | 54.00 | Dept.<br>Std Ra | Cost Cost                                    | <b>~</b><br>560.00 | Find<br>Calculate  |
|   | Pay Element<br>salary<br>Redundancy<br>Redund Tax | Hrs/Val<br>0.00<br>6000.00<br>4000.00 | Rate<br>0.0000<br>0.0000<br>0.0000 | Amount  0.00 0.00 0.00 0.00 |   | Deduction | Value | •               | - Pay periods<br>Hol. Periods<br>Tax Credits | 0                  | Delete<br>Notepad. |
|   |                                                   |                                       |                                    |                             |   |           |       |                 | Fixed Payments                               | 1                  | Save               |

\*\*\*\*It is important to check PRSI code\*\*\*\*

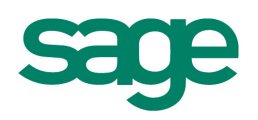

#### How to Process Redundancy Payments with Different PRSI Codes

It may happen that you will need to process the Redundancy payment in separate amounts. These may be at different PRSI codes.

If this is the case you will need to process a part of the redundancy payment on the normal payrun, and the other portion of the redundancy payment should be processed in a bonus run.

#### How to Process a Bonus Run

# Important – You must complete a normal payroll run before you can process a Bonus Run

Ensure that:

- The normal payroll run is complete, that it is at End of Period.
- That all reports are printed.
- That the company backup has been taken.
- 1. Select Set Period.
- 2. Select the Bonus Run check box, leaving the Period Number unchanged.

| 🐺 Set Period          |             |              |
|-----------------------|-------------|--------------|
| New Period to process | 11 🖨        |              |
| Ins. Weeks 0          | Run Date    | 12/03/2010 🖨 |
| Nominal Period 3      | Cheque Date | 12/03/2010 🚔 |
| 🗹 Bonus Run           | Giro Date   | 12/03/2010 🚔 |
| New Cost Month        | EMT Date    | 12/03/2010 🚔 |
| CWPS<br>Week From 0   |             | 0            |
| Tell me more Info     |             |              |
| ОК                    | Ignore      | Cancel       |

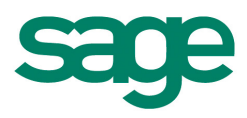

Note : Insurance weeks are automatically set to zero when the Bonus Run option is selected, since insurance weeks will not be credited within a Bonus Run.

After the Bonus Run period is set the period number on the status bar will display a '**B**' after it.

- 1. Select Timesheet Entry.
- Timesheets in a Bonus Run are blank by default. No Payments, Deduction, Holiday or Nett to Gross values will be displayed. Therefore you must manually select Payments and Deductions (if required) for each timesheet. Double-click (or press F2) on the first **Payment Description** line to display a list of all company payments to choose from.

| 🕺 Timesheet Entry - Random |                 |                       |                        |  |  |  |  |  |  |  |
|----------------------------|-----------------|-----------------------|------------------------|--|--|--|--|--|--|--|
| Data Entry Ove             | rride   Multi T | imesheet 🗌            | Holidays/Absence       |  |  |  |  |  |  |  |
| Employee 1<br>PRSI Code 4  | I I Tax         | Name jan<br>Status No | e, fraiser<br>rmal 🔽 T |  |  |  |  |  |  |  |
| Pay Element                | Hrs/Val         | Rate                  | Amount 🔺               |  |  |  |  |  |  |  |
|                            |                 |                       |                        |  |  |  |  |  |  |  |

| 🏹 Timesheet Entry - Random                  |               |                       |                    |  |  |
|---------------------------------------------|---------------|-----------------------|--------------------|--|--|
| Data Entry Over                             | rride Multi T | imesheet              | Holidays/Abs       |  |  |
| Employee 1<br>PRSI Code 4                   | <br>1 🔽 Tax   | Name ian<br>Status No | e, fraiser<br>rmal |  |  |
| Pay Element<br>05 - nett to g<br>06 - bonus | Hrs/Val<br>r  | Rate                  | Amount             |  |  |
| 07 - Backpay                                | /             |                       |                    |  |  |
| 00 - Sick<br>09 - Redund                    | ancy          |                       |                    |  |  |
| 10 - Redund                                 | Tax           | -                     |                    |  |  |

3. Double-click on the payment required to bring it into the timesheet and enter the required value in the **Hrs/Value** column.

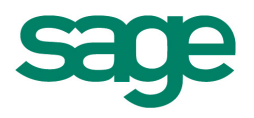

| 🌉 Timesheet Entry - Random |                                               |                    |                          |  |  |  |  |
|----------------------------|-----------------------------------------------|--------------------|--------------------------|--|--|--|--|
| Data Entry Ove             | Data Entry Override Holidays/Absence Multi Ti |                    |                          |  |  |  |  |
| Employee 1<br>PRSI Code    | A1 🗸                                          | ) Nam<br>Tax Statu | ne Dohe, Jo<br>us Normal |  |  |  |  |
| Pay Element                | Hrs/Val                                       | Rate               | Amount                   |  |  |  |  |
| Redund TX                  | 7000.00                                       | 0.0000             | 7000.00                  |  |  |  |  |
|                            |                                               | -                  |                          |  |  |  |  |

3. You will also need to adjust the **PRSI** code. You can do this on the timesheet.

|                            |                                           | -     |           |             |  |  |  |
|----------------------------|-------------------------------------------|-------|-----------|-------------|--|--|--|
| 👭 Timesheet Entry - Random |                                           |       |           |             |  |  |  |
| Data Entry                 | Override Multi Timesheet Holidays/Absence |       |           |             |  |  |  |
|                            |                                           |       |           | -           |  |  |  |
| Employee                   | 1                                         |       | Nome liar | ne fraiser  |  |  |  |
| Linbioyee                  | Ľ                                         |       |           | 10, 110,001 |  |  |  |
| PRSI Code                  | e 🛛 🗛                                     | Tax   | Status No | ormal       |  |  |  |
|                            | A1                                        | T     |           |             |  |  |  |
| Pay Eleme                  | ent A2                                    | Nal   | Rate      | Amount      |  |  |  |
| Redund Ta:                 | < A4<br>A5                                | 00.00 |           |             |  |  |  |
|                            | Â                                         |       |           |             |  |  |  |
|                            | B1                                        |       |           |             |  |  |  |
|                            | B2                                        |       |           |             |  |  |  |
|                            | IC2                                       |       |           |             |  |  |  |
|                            | D1                                        |       |           |             |  |  |  |
|                            | D2                                        |       |           |             |  |  |  |
|                            | H2                                        |       |           |             |  |  |  |

4. The procedure for entering Deduction values is the same as above, with one extra step. i.e. Double-click on the first **Deduction Description** line to display the list, double-click again on the required deduction and then enter the required value. Then enter '1' into the **Deductions** box on the right of the Timesheet as shown below:

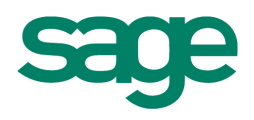

| 🙀 Timesheet Entry - Random                                                                                                    |                                                                                                    | ×                                     |
|----------------------------------------------------------------------------------------------------|----------------------------------------------------------------------------------------------------|---------------------------------------|
| Data Entry Override Holidays/Absence Multi Timesheet                                                                                                    |                                                                                                    |                                       |
| Employee       1        Name       Dohe, John        Dept.       Cost       SECUR       SECUR         PRSI Code       A1       Tax Status       Normal       Tax Credit       70.00       Standard Rate Cut-off       700.00         Pay Element       His/Val       Rate       Amount       Deduction       E'e Value       E'r Contrib.       Pay periods         Redund TX       7000.00       0.0000       7000.00       D1 - Pension       Pay periods       0 | Payslip Summary           Gross Pay         7000.00           PAYE         2808.04           USC         0.00           PRSI         280.00 | Find<br>Payslip<br>Delete<br>Notepad. |
| U2 - VHI<br>03 - Mat DED<br>04 - PRSA<br>↓<br>↓<br>↓<br>↓<br>↓<br>↓<br>↓<br>↓<br>↓<br>↓<br>↓<br>↓<br>↓                                                                                                    | Ins. Wks 0 (<br>Hol. Wks 0 (<br>Nett Pay 3911.96 (<br>Errors and Warnings                                                                   | Save<br>Ignore<br>Cancel              |
| Recalculations this period     Transfer Balance To BIK     Parking Levy       PRD     Tell me more     0.00                                                                                                    | Tell me more                                                                                                    | (Info)                                |

5. When the timesheets have been saved, proceed to print Reports, process End of Period and take a Backup in the usual way.

**Note :** As well as the period number displaying 'B' after it on the status bar at bottom of the screen, all reports except payslips and cheques will have '(**B**)' placed after the company name.

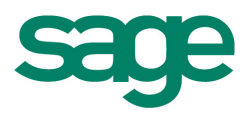